# ONTARIO CREATES Online Application Portal (OAP) - Quick Start Guide

## **1. INTRODUCTION**

This guide offers the quickest way to get you started on the ONTARIO CREATES Online Application Portal (OAP). Before you begin, step through the following questions to help you navigate through this Quick Start Guide:

a. Have you or someone in your company already setup a corporate account on OAP for the company for which you would like to submit a program application? It is important to understand that OAP can be used for applying for Tax Credits and Industry Development programs. Therefore, you or someone from your company may have already set up your company's Corporate Profile.

If your answer is yes, go to section "3. Add New User to Company". Otherwise, continue to question b.

b. Do you already have a user account on OAP?

If your answer is yes, go to question c. Otherwise, go to section "2. Register for a user account".

c. Is the company for which you would like to submit a program application listed under your Corporate Profile tab?

If your answer is yes, go to section "5. Start New Application". Otherwise, proceed to section "4. Register New Company".

# 2. REGISTER FOR A USER ACCOUNT

OAP allows you to use a single user account to manage multiple applications across multiple companies. There are two ways to set up your user account in OAP:

- a. Self-Registration
- b. Registration by a Corporate Administrator of a company that has already been set up (see section "3. Add New User to Company")

If you are registering for yourself for a company that does not have a Corporate Profile set up yet, just open your internet browser and go to <a href="https://apply.ontariocreates.ca">https://apply.ontariocreates.ca</a>. Click on "Register" to begin your three step registration process.

Step 1 of registration is where you will be asked to provide an email address. This email address will act as your user login on OAP. You will also be given the opportunity to set up your password and security questions which are used to retrieve a forgotten password.

Step 2 of registration is where you will provide organization information regarding a company for which you would like to submit an application. Note that you will still have the opportunity to register for other companies that you manage applications for within your user account once you have set up your user account for the first time. The parent company does not have to be the first company registered - there is no logical hierarchy so you can register a child company before a parent company and vice versa.

Within Step 2, you are asked to provide your Corporation Number and Federal Business Number. These fields are useful as they will prepopulate application forms that you start within the Portal for this company; you will no longer have to look for this information every time you start a new application. Note that this information can be added and edited after your user account has been set up and only fields with the red asterisk are required fields.

We also ask that you provide us with the name(s) and contact information for up to two signing officers at this company (you must provide at least one signing officer). The signing officer(s) listed should have full signing authority within the company. Signing Officer(s) listed must complete, sign and return the "Delegation of Corporate Administrator and Portal User Form" to ONTARIO CREATES (see <u>Appendix A of Quick</u> <u>Start Guide</u>). Signed forms can be uploaded directly during Step 2 of registration, emailed to <u>applyhelp@ontariocreates.ca</u> or faxed to ONTARIO CREATES at 416-314-6876.

Step 3 of registration is where you will enter your personal profile information. Be sure to read and accept the terms and conditions for the Online Application Portal before you click Submit.

The system will then send you a confirmation email to inform you that your account has been successfully created. To activate your account, be sure to click on the link provided in the email.

# 3. ADD NEW USER TO COMPANY

Once the "Delegation of Corporate Administrator and Portal User Form" (see <u>Appendix A of Quick Start Guide</u>) has been signed and returned to ONTARIO CREATES, the status of your company will be verified and confirmed. You will then have the ability to add/register other users to your company's Corporate Profile. This allows for collaboration on applications within your company.

To add a new user, login and navigate to the Corporate Profile tab. Drill down to the company for which you would like to add/register a new user. In the company's corporate profile, click the "Add New User to Company" link. Complete the Add New User form and click Add/Update. Note that you will only have the ability to add new users to a company if you are a Corporate Administrator of that company.

Within the Corporate User table, you should now see the newly added user with an "Activation Key". Email this activation key to your newly added user. Newly registered users will need this key to activate their user account. These new users will receive an email once the Corporate Signing Officer(s) has given approval to the adding of these new users. This approval is granted by the Corporate Signing Officer(s) clicking on a link in an email sent to them that is generated by the system.

# 4. REGISTER NEW COMPANY

If you already have a user login and would like to register for a new company in order to submit an application for the new company, simply login and navigate to the Corporate Profile tab and click "Register New Company". Fill out the form to register for a new company, being sure to submit a new "Delegation of Corporate Administrator and Portal User Form" if the legal name of this company is not already listed in a previously submitted form (see <u>Appendix A of Quick Start Guide</u>). Signed forms can be uploaded directly during registration of the new company, emailed to <u>applyhelp@ontariocreates.ca</u> or faxed to ONTARIO CREATES at 416-314-6876.

Once the new company is registered, you may drill down to edit its corporate profile or start a new application for this company (see section "5. Start a New Application".

# 5. START A NEW APPLICATION

There are two ways to start a new application. You can find the link **<u>START NEW APPLICATION</u>** in the Current Applications section of the Dashboard or at the top right corner of the Applications tab.

Dashboard Ontario Ontario Media Development Corporation prate Site | Fe ack | Contact Us | Help | français OMDC CNLINE SUBMIT INQUIRY SUSER: AARON LOWE LOGOU Dashboard Applications Corporate Profile My Profil CURRENT APPLICATIONS START NEW APPLICATION **UPCOMING PROGRAM DEADLINES** . . . . . . . . . . . . . . . . . . . ine Action Req'd Application Deadline Jun 01, 2010 OMDC Film Fund - Development OMDC Film Fund - Production Jun 01, 2010 OMDC Book Fund Jun 10, 2010 ACTION ITEMS Applicat Home | Corporate Site | Feedback | Contact Us | Help Ontario Legal Privacy Policy | Terms and Conditions v1.0.100406.1 Applications Tab Ontario Media Development Corporation Ontario PLICATION SUBMIT INQUIRY Applications Corporate Profile My Profile APPLICATIONS . . . . . . . . . . . . . . . . START NEW APPLICATION ation title. Production title or File # SEARCH CLEAR File Number Application T My Permission Home | Corporate Ste | Feedback | Contact Us | Help | Privacy Policy | Terms and Conditions Ontario Application Portal: Legal: v1.0.100406.

When you click on the <u>START NEW APPLICATION</u> link, the system will take you through a wizard to help you start your new program application. Complete the five step process by selecting the company and program, accepting the disclaimer for the program, setting up user permissions (if you have multiple users added to this company) and reviewing the details of your setup. Once setup is complete, the program application that you have chosen to submit will be created in OAP. Every program application contains instructions and tips located at the top of the application. Please be sure to read through the instructions before filling out the form.

OAP gives users the ability to save an application and return to it at a later date. Therefore, there is no harm in starting a new application and reading through the fields and supporting documents required well in advance of when you are planning to submit your application.

Each application form is divided into logical sections which you can expand and collapse by clicking on each section header or selecting the **Expand All** link to expand the entire form.

**IMPORTANT:** Please be sure to save your application frequently. To do this, click <u>SAVE APPLICATION</u> at the top and bottom of every application form. It is important to do save frequently as this is a web application. Therefore, if your internet browser or computer crashes all of the information previously entered could be lost.

| Dashboa           | ard Applications                                                                                                   | Corporate Profile My Profile                                                                                             | e                                                                                                    |                                                                                          |                                              | 🚯 <u>SUBMIT INQUIRY</u> 🤞                                       | USER: AARON LOWE LOGOUT                                   |
|-------------------|----------------------------------------------------------------------------------------------------|----------------------------------------------------------------------------------------------------|----------------------------------------------------------------------------------------------------|------------------------------------------------------------------------------------------|----------------------------------------------|-----------------------------------------------------------------|-----------------------------------------------------------|
|                   |                                                                                                    |                                                                                                    |                                                                                                    |                                                                                          |                                              |                                                                 | BACK TO APPLICATION                                       |
|                   |                                                                                                    |                                                                                                    |                                                                                                    |                                                                                          |                                              |                                                                 |                                                           |
| General           | Instructions:                                                                                                    | - it-bla at a second and a second at a second at Days and                                                                | no (Caratanti and Markatian Franks)                                                                   | The Fried) the second by a dealer and                                                    |                                              |                                                                 |                                                           |
| 0                 | Read the complete guidelines (av                                                                                   | allable at www.omdc.on.ca, under Program                                                                                 | ns/Content and Marketing Funds/F                                                                      | ilm Fund) thoroughly prior to com                                                        | mencing your application                     | on                                                              |                                                           |
| 0                 | All applications must be submitted                                                                                 | 3 via the OMDC Online Application Portal (OA                                                                             | AP) system. Applications submitte                                                                     | d by any other method will not be                                                        | accepted                                     |                                                                 |                                                           |
| 0                 | As this is a new application proc                                                                                  | ess all applicants are strongly encourage to                                                                             | ) commence their applications ear                                                                     | ty to allow for enough time should                                                       | technical difficulties a                     | irise and/or assistance is requir                               | red.                                                      |
| 0                 | If you encounter any technical di                                                                                  | riculties completing the online application to                                                                           | irm, please email our nelpdesk at a                                                                   | appiyneip@omoc.on.ca.                                                                    |                                              |                                                                 |                                                           |
| 0                 | If you have questions about com                                                                                    | pleting the application in terms of content an                                                                           | id/or about the specific project yo                                                                   | u snouid email mnaroury@omdc.i                                                           | on.ca.                                       | A (A)/A).                                                       |                                                           |
| Ø                 | application is reviewed and score                                                                                  | ed on applicants are encouraged to provide                                                                               | thorough details to the questions                                                                     |                                                                                          | question you can indic                       | ate wa, nowever as these qu                                     | Jestions relate to the criteria the                       |
| Ø                 | Contact Name selected in Section                                                                                   | n 1 must be the Qualified Applicant Produce                                                                              | r                                                                                                    |                                                                                          |                                              |                                                                 |                                                           |
| Ø                 | Payee Name must be the specific                                                                                    | single purpose production company name                                                                                   | with which OMDC will contract if                                                                      | successful.                                                                              |                                              |                                                                 |                                                           |
| Ø                 | Applications must be submit<br>this deadline will be returned<br>are strongly encouraged to a                      | ted electronically by 5 p.m. on Tuesda<br>d to the applicant. Subject to Freedom<br>Illow themselves ample time to compl | y, June 1, 2010. All hardcopy s<br>of Infomration and Production<br>lete the application as it is a n | upporting documents must I<br>n of Privacy Act, all informatio<br>ew submission process. | be received by OMDO<br>n contained in the ap | C by this deadline. Applicati<br>oplication will remain strictl | ons that are received after<br>y confidential. Applicants |
| OMDC F            | ILM FUND - DEVELOPMENT                                                                                             |                                                                                                    |                                                                                                    |                                                                                          |                                              |                                                                 |                                                           |
| * indicate:       | s required field                                                                                                   |                                                                                                    | <u>⇒</u> ₽                                                                                            | EXPORT APPLICATION FORM T                                                                | O A PDF FILE                                 | SAVE APPLICATION                                                | SUBMIT APPLICATION                                        |
| 🗄 Sec             | tion 1: Company Information                                                                                        |                                                                                                    |                                                                                                    |                                                                                          |                                              |                                                                 | ⊇ EXPAND ALL                                              |
| 🗄 Sec             | tion 2: Producer and Product                                                                                       | ion Details                                                                                                    |                                                                                                    |                                                                                          |                                              |                                                                 |                                                           |
| 🗄 Sec             | tion 3: Co-Producer Informati                                                                                      | on (if applicable) - Skip this section if                                                                                | it does not apply to your proc                                                                        | duction                                                                                  |                                              |                                                                 |                                                           |
| 🗄 Sec             | tion 4: Development Funding                                                                                        |                                                                                                    |                                                                                                    |                                                                                          |                                              |                                                                 |                                                           |
| 🖯 Sec             | tion 5: Supporting Documents                                                                                       | 5                                                                                                    |                                                                                                    |                                                                                          |                                              |                                                                 |                                                           |
| Instrue<br>Hardco | <u>ctions</u> : Please submit all docu<br>opy documents mailed, faxed,                                             | ments listed below. Documents may b<br>couriered must be received by OMDC                                                | be uploaded or if you choose t<br>no later than application dead                                      | to submit these documents a<br>Iline.                                                    | is hardcopy, please                          | select the appropriate optic                                    | on for each item below.                                   |
| Item              | Supporting Document                                                                                                |                                                                                                    |                                                                                                    | Provide Document(s)                                                                      | Submitted Docume                             | ent                                                             |                                                           |
| 1.* 5             | Signed Applicant Production Compa                                                                                  | any Statement. Please download document                                                                                  | here.                                                                                                 | PROVIDE DOCUMENT(S)                                                                      |                                              |                                                                 |                                                           |
| 2.* /             | A written commitment or letter of in<br>production, from a Canadian theatri<br>sales agent or industry funding age | tent, indicating current market support for th<br>ical feature film distributor, a broadcaster, ir<br>ency.              | nis phase of development or for<br>nternational distributor, foreign                                  | PROVIDE DOCUMENT(S)                                                                      |                                              |                                                                 |                                                           |
| 3.* L             | atest draft of script and one-page                                                                                 | synopsis                                                                                                    |                                                                                                    | PROVIDE DOCUMENT(S)                                                                      |                                              |                                                                 |                                                           |
| 4.* F             | Resumes of all producers and key                                                                                   | creative personnel                                                                                                    |                                                                                                    | PROVIDE DOCUMENT(S)                                                                      |                                              |                                                                 |                                                           |
| 5.* 0             | Complete chain of title, including all                                                                             | writers' agreements                                                                                                    |                                                                                                    | PROVIDE DOCUMENT(S)                                                                      |                                              |                                                                 |                                                           |
| 6.* 0             | Corporate profile                                                                                                  |                                                                                                    |                                                                                                    | PROVIDE DOCUMENT(S)                                                                      |                                              |                                                                 |                                                           |
| 7.* 0             | Certificate of incorporation for appl                                                                              | licant production company and parent comp                                                                                | any (if applicable), a list of                                                                        | PROVIDE DOCUMENT(S)                                                                      |                                              |                                                                 |                                                           |
|                   |                                                                                                    |                                                                                                    |                                                                                                    |                                                                                          |                                              |                                                                 |                                                           |

The first section of each form is the Company Information section. This section contains a number of read-only pre-populated fields. These fields are pre-populated from information entered in your Corporate Profile. If your address has changed, be sure to update it in your Corporate Profile before submitting your application.

The next few sections contain questions relating to the program that you are applying for. You may find dynamic tables in your form where you are prompted to list multiple entries. For those questions, use the "Add Row" button to insert another row into the table.

#### Example: Dynamic Table

Please list key production personnel in this table. Note that you must provide a producer, a screenwriter and a director.

| Add Row      |      |                                          |                                     |        |
|--------------|------|------------------------------------------|-------------------------------------|--------|
| Staff Type   | Name | Canadian Citizen /<br>Permanent Resident | Specify Citizenship if not Canadian |        |
| -Select One- |      | OYes ON0                                 |                                     | Remove |

The last section of every application form is the Supporting Documents section. This is your documents checklist. Read through your list of supporting documents carefully. All supporting documents must be scanned and uploaded into each line item. Note that you do have the option to include multiple documents within each line item. Click **PROVIDE DOCUMENT(S)** to upload a document, reference a document from your company's banked documents or indicate that you will be submitting the document via courier/fax/mail. All documents with a red asterisk must be uploaded into the application or indicated as coming in as hardcopy before an application can be submitted.

IMPORTANT All hardcopy supporting documents must be received by ONTARIO CREATES by the program deadline.

| another work                                       |                                                               |           |
|----------------------------------------------------|---------------------------------------------------------------|-----------|
|                                                    | DN                                                            |           |
| Document for Submission:                           | Signed Applicant Production Company Statement. Please downloa | d documen |
| Please select a submission method:                 | -Select One-                                                  | <b>~</b>  |
|                                                    | -Select One-                                                  |           |
|                                                    | Select from Banked Documents                                  |           |
|                                                    | Upload New Document                                           | CANCEL    |
|                                                    | I will be submitting the document by courier/fax/mail.        |           |
| (if applicable) Skip this section if it does not a | poly to your production                                       |           |

Every application has a <u>VALIDATE</u> feature which allows you to check that all fields are complete prior to submission. This button is located at the top and bottom of every form. The system will give you a list of missing fields at the top of the form if any fields are missing.

| OMDC FILM FUND - DEVELOPMENT * indicates required field                                                                                                    | EXPORT APPLICATION FORM TO A PDF FILE | SAVE APPLICATION | SUBMIT APPLICATION |
|----------------------------------------------------------------------------------------------------|---------------------------------------|------------------|--------------------|
| Number of Employees is required.     Amount Requested is required.     Total Budget is required.     Qualified Individual Producer Applicant is required.     Title/Current Position is required.     Email is required.     Canadian Citizen/Permanent Resident? is required.     Ortario Resident? is required.     Proposed Final Stage Development Budget S is required.     Froposed Final Stage Development Budget S is required.     Estimated Production Budget S is required.     Is the screenplay based on another work? Is required.     Total Canadian Financing S is required.     Total Development Financing S is required. |                                       |                  |                    |
| Section 1: Company Information                                                                                                    |                                       |                  | EXPAND ALL         |
| Section 2: Producer and Production Details                                                                                                    |                                       |                  |                    |
| Producer/Production Company Details                                                                                                    |                                       |                  |                    |
| Qualified Individual Producer Applicant.*                                                                                                    |                                       |                  |                    |
| Title/Current Position:*                                                                                                    |                                       |                  |                    |
| Email:*                                                                                                    |                                       |                  |                    |
| Canadian Citizen/Permanent Resident?* O Yes O No                                                                                                    |                                       |                  |                    |
| Ontario Resident?* O Yes O No                                                                                                    |                                       |                  |                    |
| Name of Parent Company if Applicant Company is Single<br>Purpose Production Company:                                                                                                    |                                       |                  |                    |

When you are ready to submit your program application, click **<u>SUBMIT APPLICATION</u>** and confirm that you are ready to submit the form when prompted. Once submitted, you will see your application status change from NEW to SUBMITTED in the Dashboard and Applications Tab in OAP.

| PLEASE CONFIRM                                                                                                    |  |
|----------------------------------------------------------------------------------------------------|--|
| S Once this application is submitted, you will no longer be able to update the information entered.<br>Are you sure you would like to submit this application? |  |
| Yes No                                                                                                    |  |

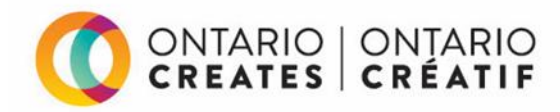

# **ONTARIO CREATES ONLINE APPLICATION PORTAL**

# SIGNING OFFICER DELEGATION FORM

# **Updated November 2018\***

## Purpose:

This form provides direction to Ontario Creates regarding authorization of individuals to sign transfer payment
agreements, access and manage corporate information in the OAP, including authorization to view and process
information related to electronic financial transactions.

#### Submission:

- Completed, signed forms should be scanned and emailed to <u>applyhelp@ontariocreates.ca</u> or faxed to 416-314-6876.
- Forms completed during the registration of a new applicant corporation on the Ontario Creates Online Application Portal (OAP) can also be uploaded directly to the OAP during the registration process

#### Important information:

- This form must be fully completed and signed by an individual who is an authorized Signing Officer (Director and/or Officer) of the applicant corporation that is applying through the OAP.
- For verification purposes, Signing Officers and Corporate Administrators will be notified via email from applyhelp@ontariocreates.ca when a new or amended form is submitted for a corporation.
- Ontario Creates' request for information through this form does not represent confirmation that a corporation or individual has been approved to receive a payment from Ontario Creates.
- In order to receive payment by Ontario Creates via direct deposit, companies must complete and submit the revised form.
- Do <u>not</u> provide banking information on this form.

## DECLARATION:

I hereby declare that:

1. I am an authorized Signing Officer (Director and/or Officer) of the corporations listed below.

Please list the legal name of **all applicant corporations** for which you are an authorized Signing Officer:

- 2. I will be responsible for:
  - delegating user access to corporate information, electronic banking transactions and data in the OAP
  - authorizing all new users to be added to the OAP.
- 3. I understand that all individuals delegated as **Corporate Administrators** in the OAP will have system permissions enabling them to carry out the tasks described below, and authorize delegation of the individuals named below as **Corporate Administrators** in the OAP.

Corporate Administrators have system permissions enabling them to:

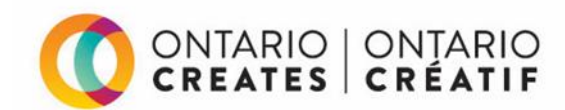

access all corporate data and applications in the OAP

(cont'd)

- manage corporate profiles and document libraries in the OAP
- manage and delegate corporate electronic financial transaction authority in the OAP
- manage corporate user permissions in the OAP, including delegation of banking transactions

Note: You must authorize at least one Corporate Administrator.

## Authorized Corporate Administrators:

| First Name | Last Name | Title | Corporation | User ID (Email) |
|------------|-----------|-------|-------------|-----------------|
|            |           |       |             |                 |
|            |           |       |             |                 |
|            |           |       |             |                 |
|            |           |       |             |                 |
|            |           |       |             |                 |
|            |           |       |             |                 |

4. I understand that all individuals delegated as **Application Administrators** in the OAP will have system permissions enabling them to carry out the tasks described below.

Application Administrators have system permissions enabling them to:

- manage applications within the OAP
- manage user access to specific application files in the OAP
- delete in-progress applications prior to submission
- submit applications to Ontario Creates through the OAP
- submit application fees, where applicable, on behalf of the applicant
- communicate with Ontario Creates regarding applications on behalf of the applicant corporation

Note: Delegation of Application Administrators takes place within the OAP; Application Administrators do not need to be specified on this form.

- 5. I agree to notify Ontario Creates in writing at <u>applyhelp@ontariocreates.ca</u> of any changes to the information provided on this form.
- 6. I acknowledge and agree that although my authority is delegated, I remain responsible for the corporation's application.

# Authorized Signing Officer of the Applicant Corporation (#1):

| Name (Please print)               | Signature                         | Email                    |
|-----------------------------------|-----------------------------------|--------------------------|
| Corporate Title/Position          | Date                              | Business Tel             |
|                                   |                                   |                          |
| cable) Authorized Signing Officer | r of the Applicant Corporation (# | <b>#2):</b>              |
| cable) Authorized Signing Officer | r of the Applicant Corporation (4 | <b>#2):</b><br><br>Email |

\*This form was amended in November 2018 to include delegation and authorization to view and manage electronic financial transactions through the OAP.

Completed, signed forms should be scanned and emailed to <u>applyhelp@ontariocreates.ca</u> or faxed to 416-314-6876. Forms completed during registration of a new applicant corporation on the OAP can also be uploaded directly through the portal.